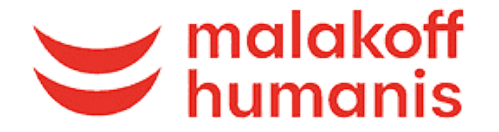

### Salariés statutaires

### Le pas à pas pour résilier votre mutuelle actuelle

Vous avez déjà une complémentaire santé ? Nous vous donnons les indications pour la résilier facilement et bénéficier de vos nouvelles garanties SNCF.

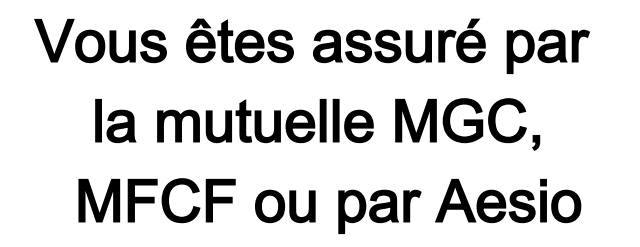

### Vous êtes assuré par une autre mutuelle

Quel que soit votre contrat de complémentaire santé

Contactez les dès maintenant grâce aux coordonnées suivantes pour demander votre résiliation.

En savoir plus

Votre contrat de complémentaire santé a moins d'un an

Vous devez demander une dispense d'adhésion. Votre contrat actuel ne peut pas être résilié immédiatement.

En savoir plus

Votre contrat de complémentaire santé a plus d'un an

Vous pouvez le résilier dès maintenant et au plus tard le 27 mars pour une résiliation au 30 avril.

En savoir plus

Si votre adhésion est facultative, vous pouvez demander à ne plus être couvert par le contrat de votre conjoint. Cette démarche est à effectuer dès maintenant en précisant la date de radiation souhaitée (30 avril 2025).

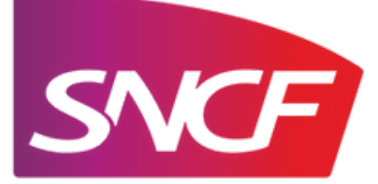

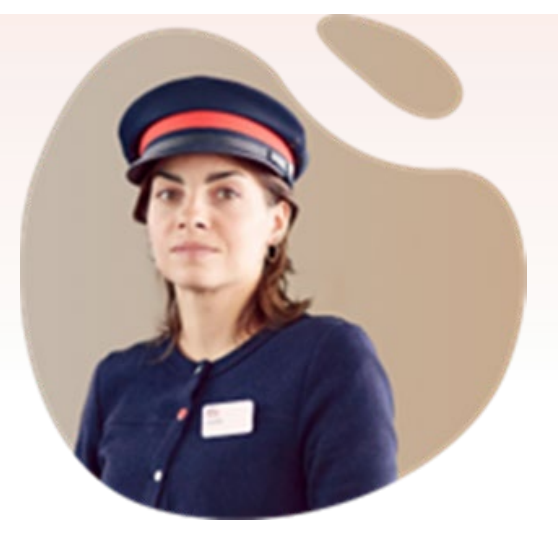

Et si pour résilier, on vous demande une attestation employeur SNCF ?

> Retrouvez toutes les informations sur votre intranet SNCF

Certaines mutuelles peuvent demander une attestation de votre employeur pour confirmer la mise en place de votre complémentaire santé à titre obligatoire.

Intranet SNCF

Vous bénéficiez de la "complémentaire santé de l'entreprise" de votre conjoint

En savoir plus

Crédit photo SNCF

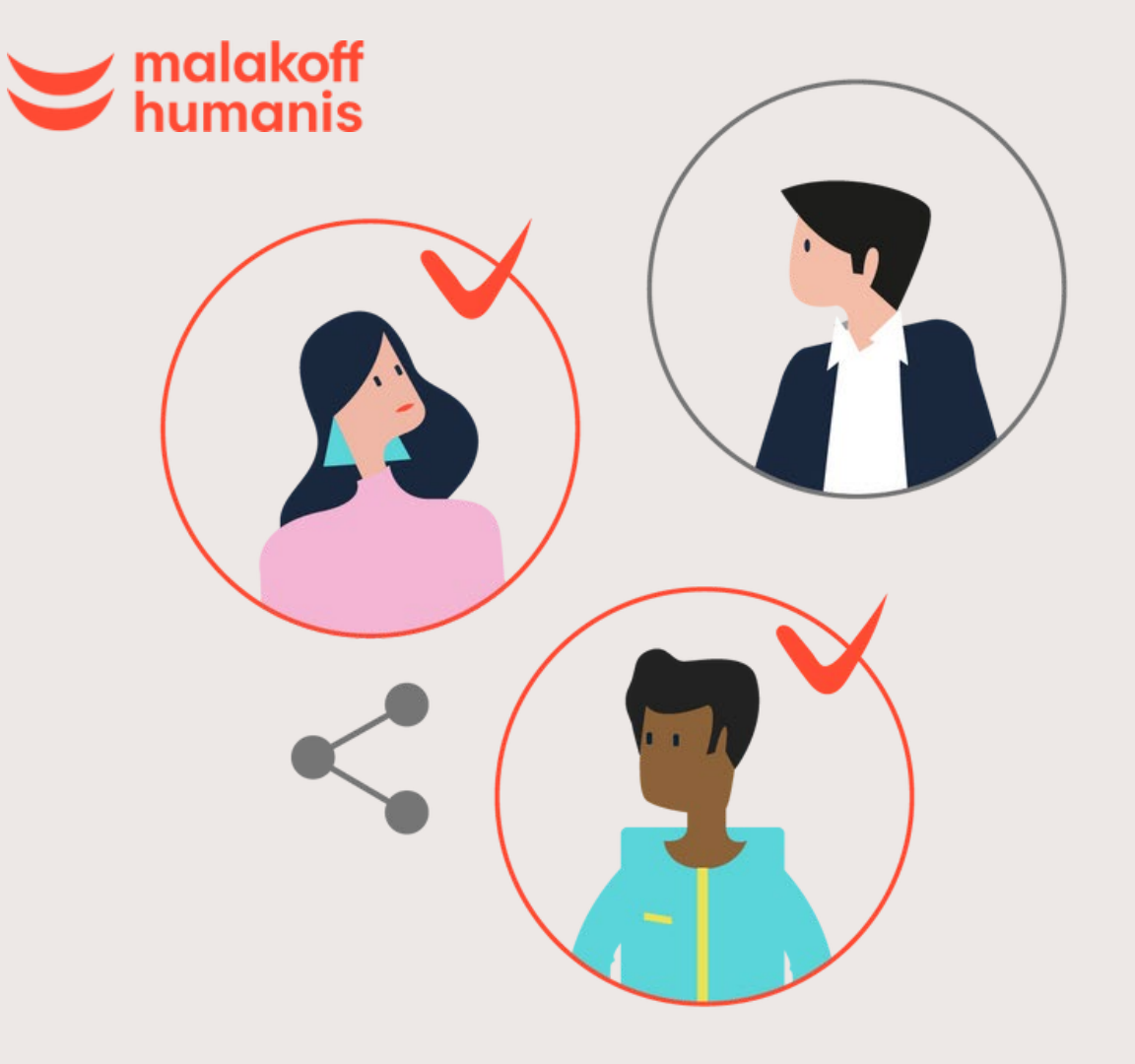

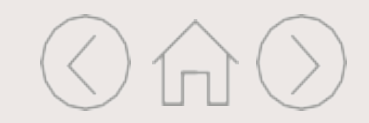

# Choisissez votre complémentaire santé actuelle pour tout savoir sur les moyens de procéder à la résiliation ?

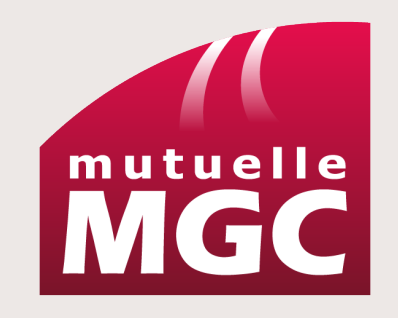

Vous êtes client du groupe MGC

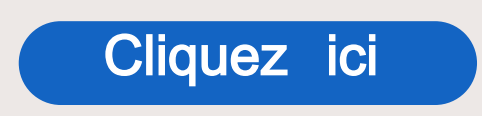

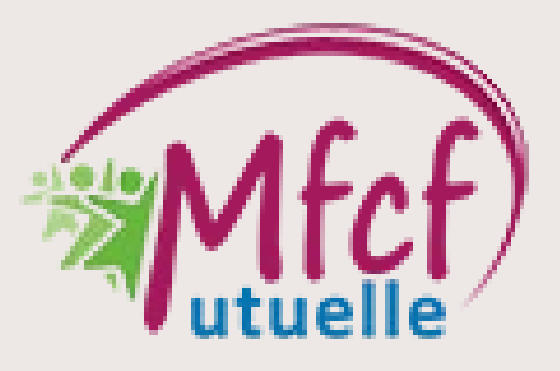

Vous êtes client MFCF Mutuelle

Cliquez ici

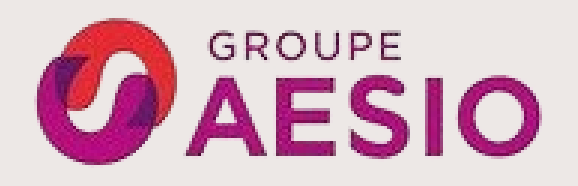

Vous êtes client du groupe Aésio

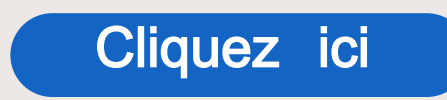

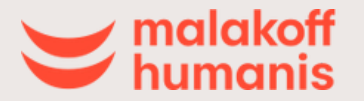

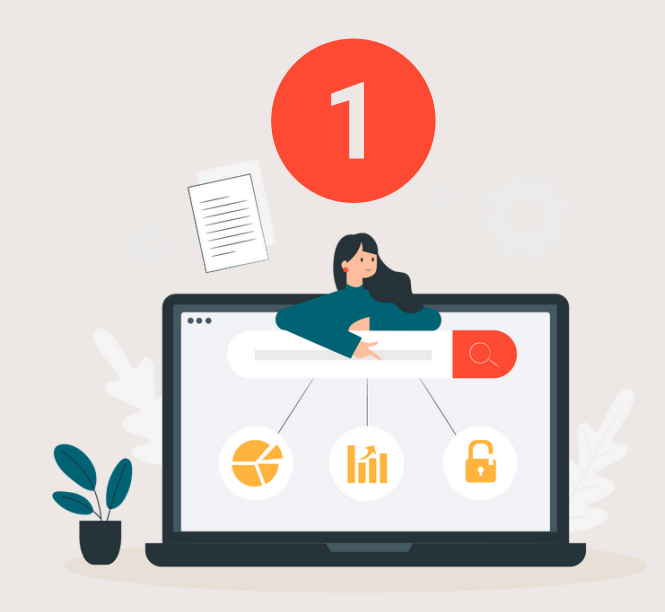

Je me connecte à mon Espace Adhérent MGC

OU

Cliquez sur l'onglet **"Contacter la MGC"** 

1

2 Choisissez l'objet "Je souhaite radier mon contrat'

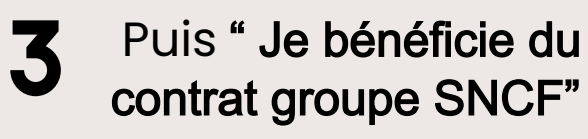

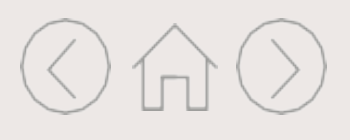

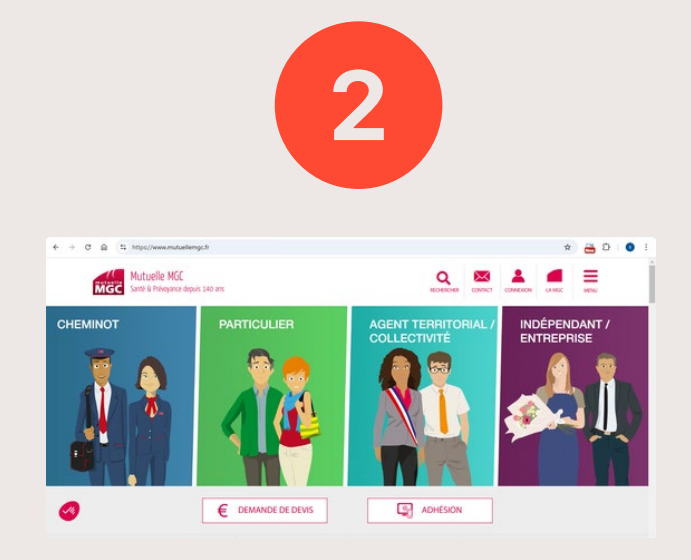

Connectez vous au site : Mutuelle MGC - Mutuelle santé et prévoyance pour tous - Mutuelle Santé MGC

Dans l'onglet « Menu », choisissez « Résilier votre contrat »

Cliquez sur « Vous n'avez ni Extranet Adhérent, ni Extranet Entreprise ? Faites votre demande ici. »

Choisissez le motif : « Adhésion à un contrat santé complémentaire obligatoire ".

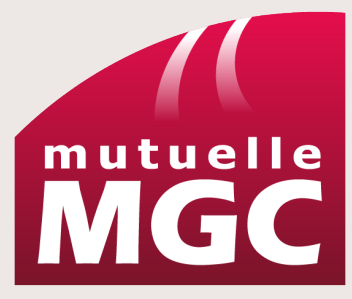

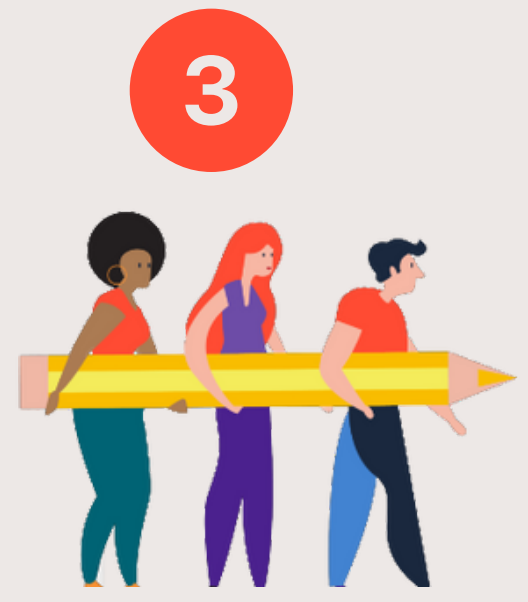

Vous pouvez transmettre également par courrier votre résiliation à l'adresse suivante :

MUTUELLE GENERALE DES CHEMINOTS TSA 71237 75621 PARIS CEDEX 13

Modèle de lettre ici

OU

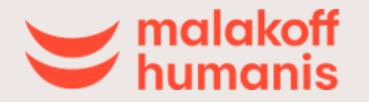

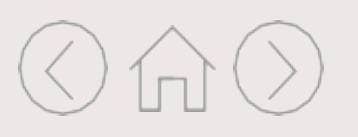

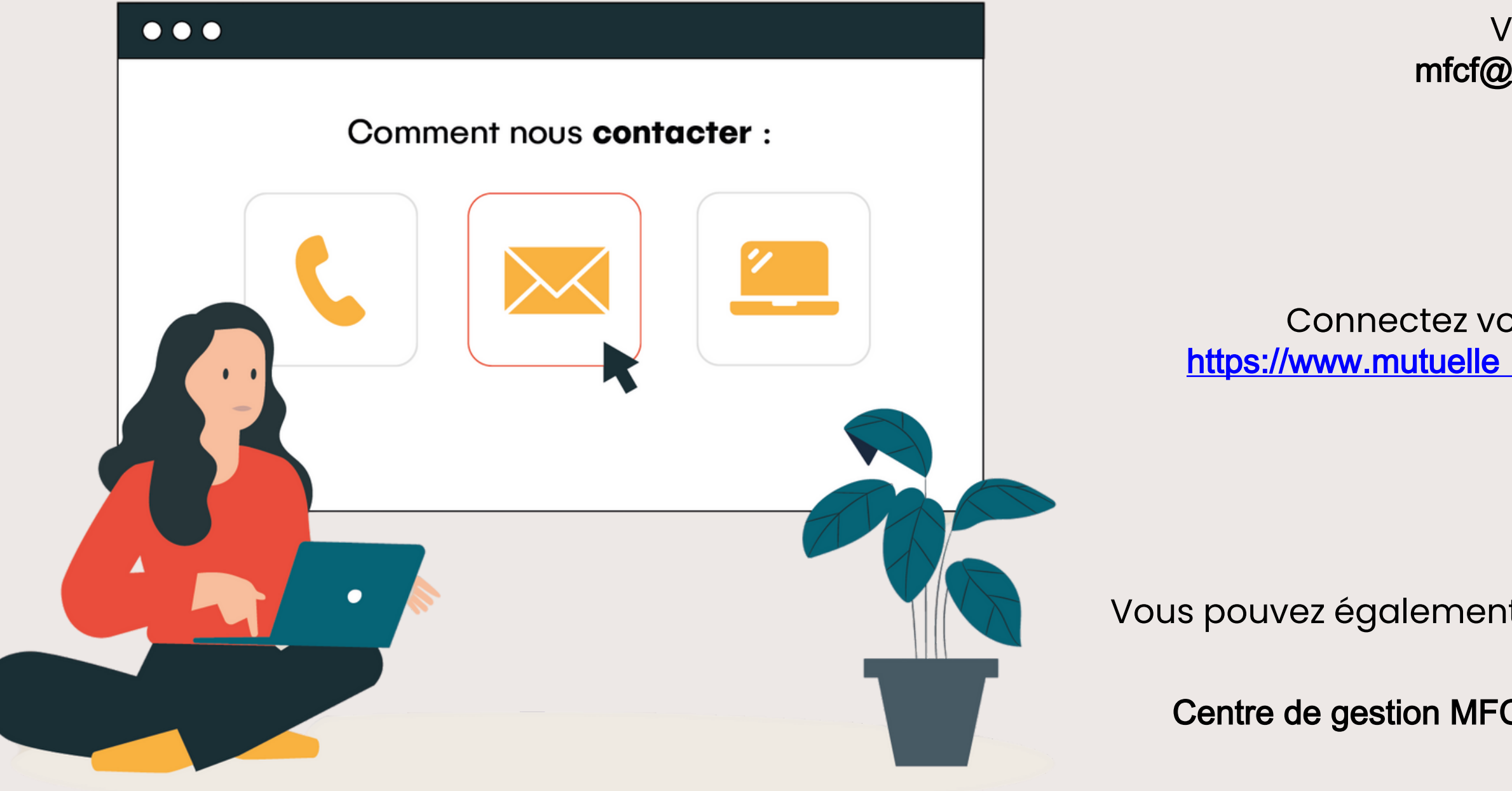

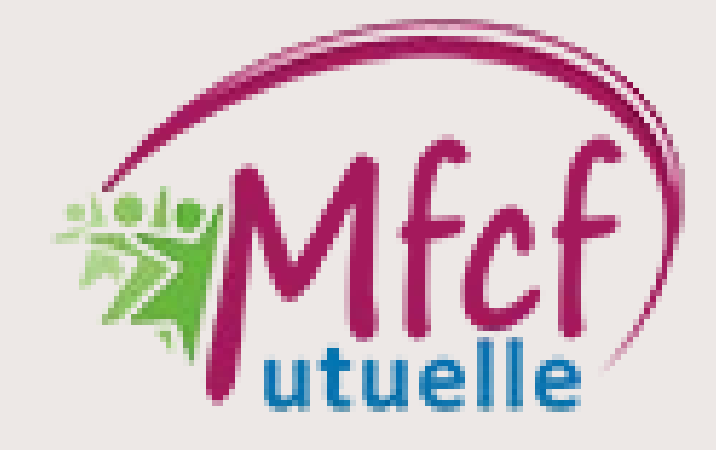

Vous pouvez écrire à : mfcf@mutuelle - cheminots.fr

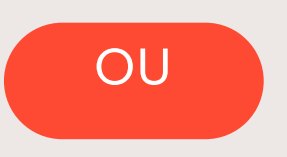

Connectez vous à votre espace adhérents via //www.mutuelle - cheminots.fr/espace - adherents

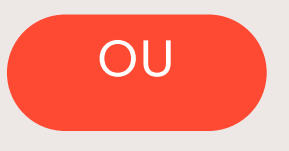

Vous pouvez également transmettre votre résiliation par courrier à l'adresse suivante :

Centre de gestion MFCF - TSA 40000 - 78457 VELIZY CEDEX

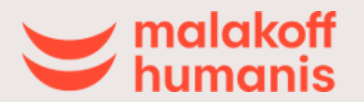

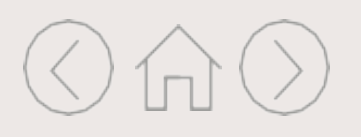

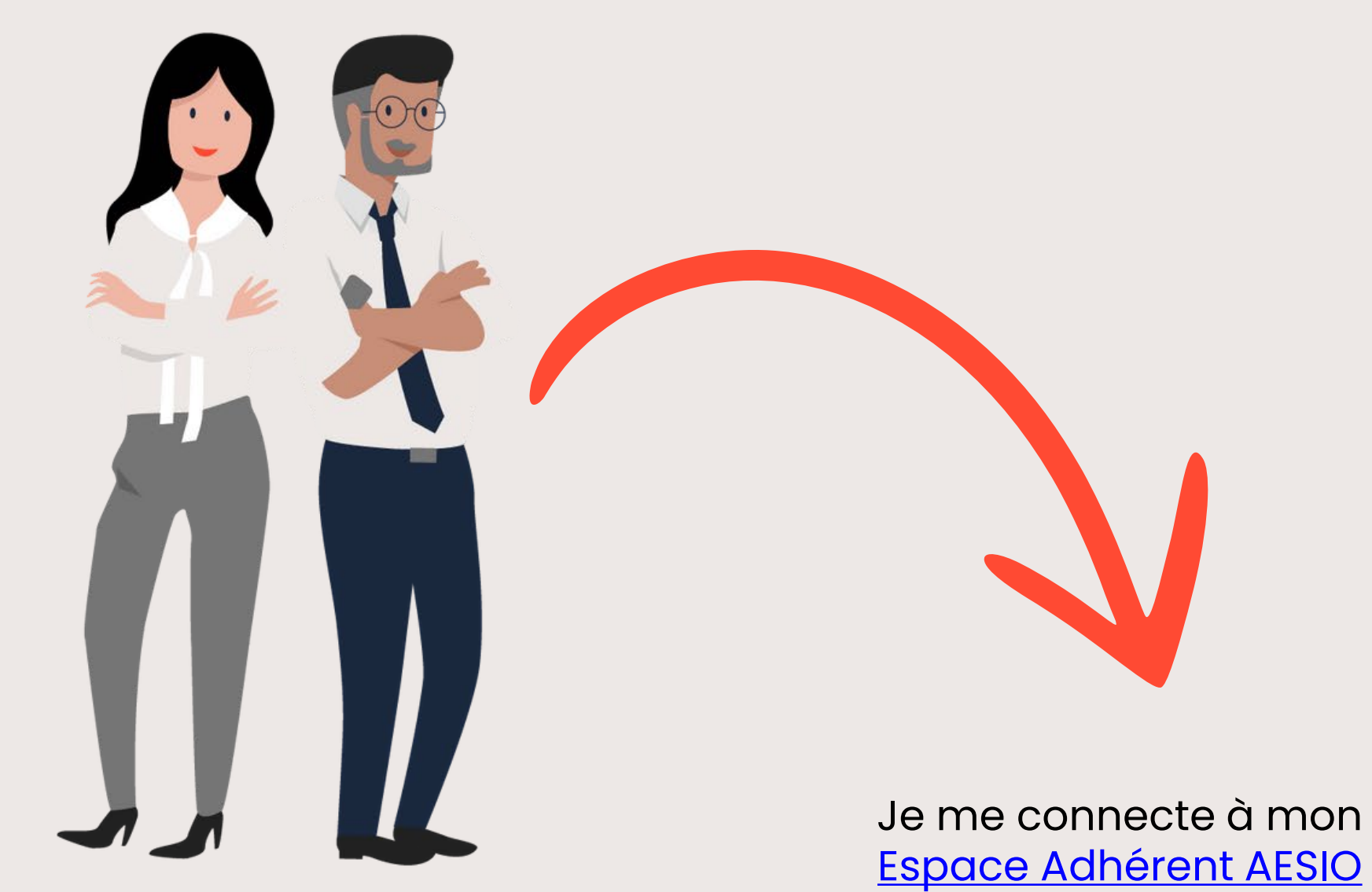

OU

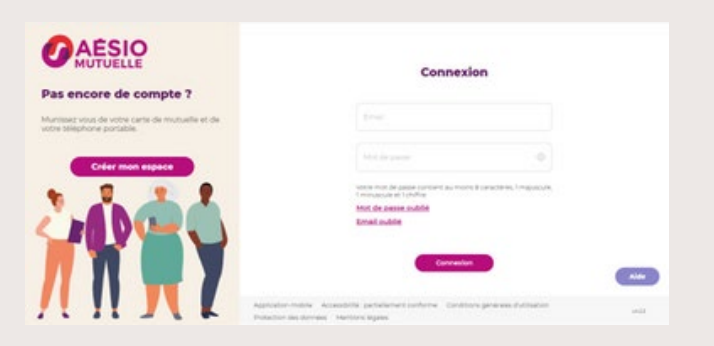

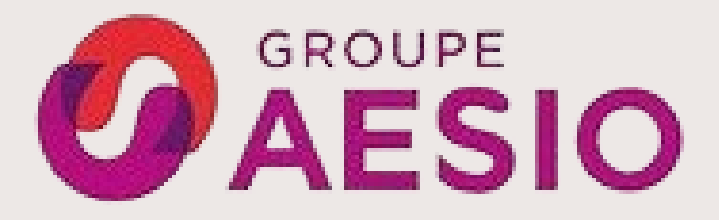

Vous pouvez transmettre également par courrier votre résiliation à l'adresse suivante :

> AESIO mutuelle TSA 41280 53 102 MAYENNE Cedex

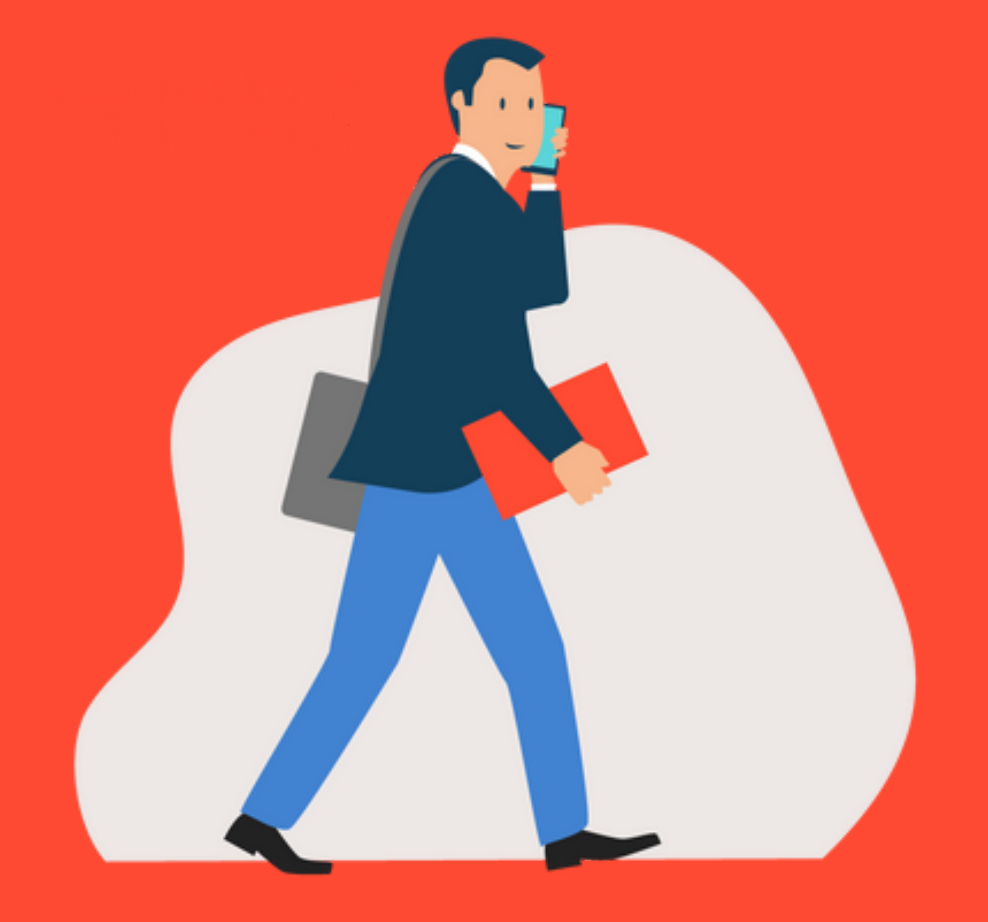

# Vous êtes assuré par une autre mutuelle : votre contrat de mutuelle santé a moins d'un an

### Étape 1

Je dois impérativement faire une demande de dispense d'adhésion à la complémentaire santé SNCF.

Je me sers du mail Malakoff Humanis reçu à partir du 3 mars.

### Étape 2

J'anticipe la résiliation de mon contrat individuel (et la couverture de mes enfants à charge).

Je fais la démarche dès maintenant et au plus tard 2 mois minimum avant la date de fin figurant sur la carte de tiers payant.

### Étape 3

Je résilie mon contrat. La résiliation prendra effet à la date de fin figurant sur ma carte de tiers payant.

Si le conjoint souhaite bénéficier de la complémentaire santé SNCF, il doit se rapprocher de sa mutuelle actuelle pour connaitre les modalités de résiliation.

### soit sur le site internet de votre mutuelle actuelle

Consultez le site de votre mutuelle actuelle si la démarche est réalisable en ligne.

### soit par courrier

Attention : pensez à faire un envoi par recommandé avec accusé de réception.

On vous propose un modèle de courrier pour vous faciliter les démarches.

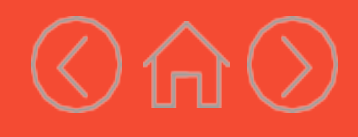

## Vous êtes assuré par une autre mutuelle : votre contrat de mutuelle santé a plus d'un an

### Étape 1

Pour bénéficier pleinement de la mutuelle SNCF dès le ler mai, il faut que je m'inscrive. J'ai la possibilité de résilier mon contrat individuel actuel.

Sans action de ma part (résiliation ou dispense), mon contrat actuel sera reconduit et je payerai 2 mutuelles.

### Étape 2

Ma demande de résiliation doit être faite à partir de maintenant et impérativement au plus tard le 27 mars pour une résiliation au 30 avril 2025.

Important : pensez à bien résilier également les membres de votre famille.

### On vous aide !

Étape 3

Je résilie mon contrat facilement en ligne avec "JeRésilieMonContrat.com"

Cliquez ici

Je renseigne impérativement l'adresse mail professionnelle sur laquelle j'ai reçu les mails Malakoff Humanis.

Je reçois immédiatement un email de "JeRésilieMonContrat.com"

"JeResilieMonContrat.com libellé :

"Malakoff Humanis I Résiliation de votre ancien contrat santé individuel", avec un lien pour confirmer mon identité.

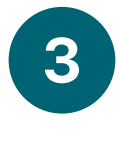

2

Je renseigne le formulaire avec mes informations personnelles

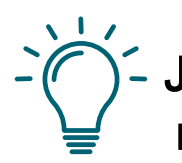

- Je pense à me munir de mon numéro de contrat à résilier

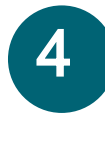

Je valide le formulaire et je signe électroniquement avec Universign via un SMS

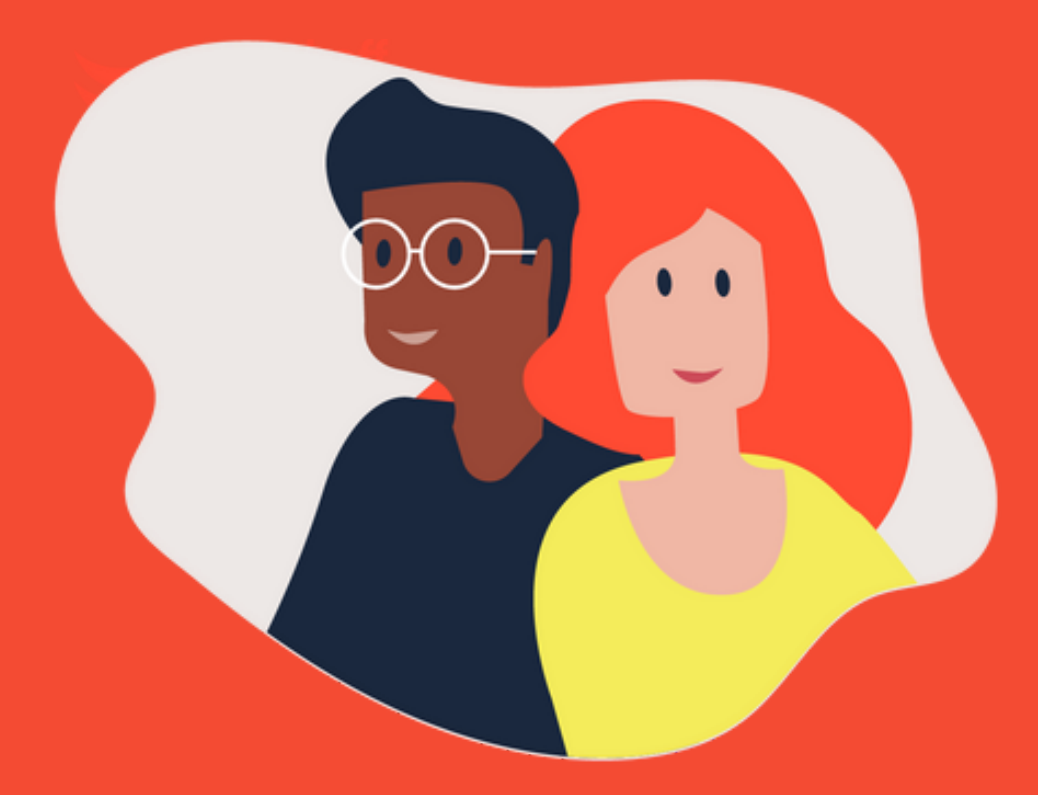

Vous êtes assuré par une autre mutuelle : vous bénéficiez de la complémentaire santé d'entreprise votre conjoint et vous souhaitez rejoindre la mutuelle SNCF.

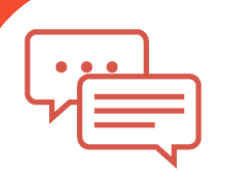

Étape 1

Vous bénéficiez de la mutuelle de l'entreprise de votre conjoint.

Vous ne souhaitez pas être dispensé de l'adhésion à la mutuelle SNCF, vous pouvez demander votre radiation du contrat de la mutuelle de votre conjoint.

Sans action de votre part (radiation ou dispense), votre contrat actuel sera reconduit et vous serez couvert par 2 mutuelles (avec un éventuel paiement de 2 cotisations).

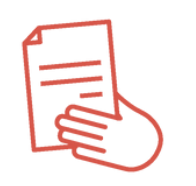

Étape 2

Si vous procédez à une radiation, il est nécessaire de la demander dès maintenant (pour une date d'effet au 30 avril 2025).

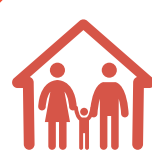

Étape 3

Si vos enfants sont également bénéficiaires de la mutuelle de votre conjoint avec paiement de cotisation, sachez qu'ils sont couverts sans surcoût à la complémentaire santé SNCF.

Vous avez aussi la possibilité de demander leur radiation à la complémentaire santé d'entreprise de votre conjoint.

# de

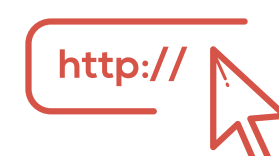

Consultez le site de votre mutuelle actuelle si la démarche est réalisable en ligne.

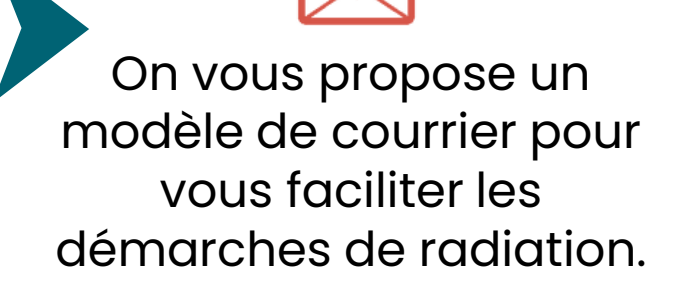